- Innerhalb der Honorarabrechnung leicht gemacht wird automatisch eine Datensicherung, gemäß des eingestellten Intervall, vorgenommen (Aufzurufen unter Stammdaten Register <Datenbank> Automatische Datensicherung.) Sichern Sie zusätzlich Ihre Daten am besten regelmäßig, um PC-Abstürzen oder Ausfällen vorzubeugen!
- Als Unternehmer sind Sie zur Aufbewahrung von geschäftlichen Unterlagen, v.a. Rechnungen, selbst verantwortlich. Deshalb empfehlen wir Ihnen dringend und zu Ihrer eigenen Sicherheit, Ihre Honorarabrechnung leicht gemacht Daten regelmäßig auf einem zusätzlichen System (z.B. auf einem anderen Laufwerk oder einer externen Festplatte) zu sichern.
- Eine Datensicherung wird auch benötigt, wenn Sie Ihre Software auf einem neuen PC installieren möchten oder wenn eine Neuinstallation Ihres Systems oder der Software notwendig ist.

# Schritt 1: Datensicherung manuell erstellen

Rufen Sie den Bereich der Stammdaten, innerhalb der geöffneten Honorarabrechnung leicht gemacht, auf.

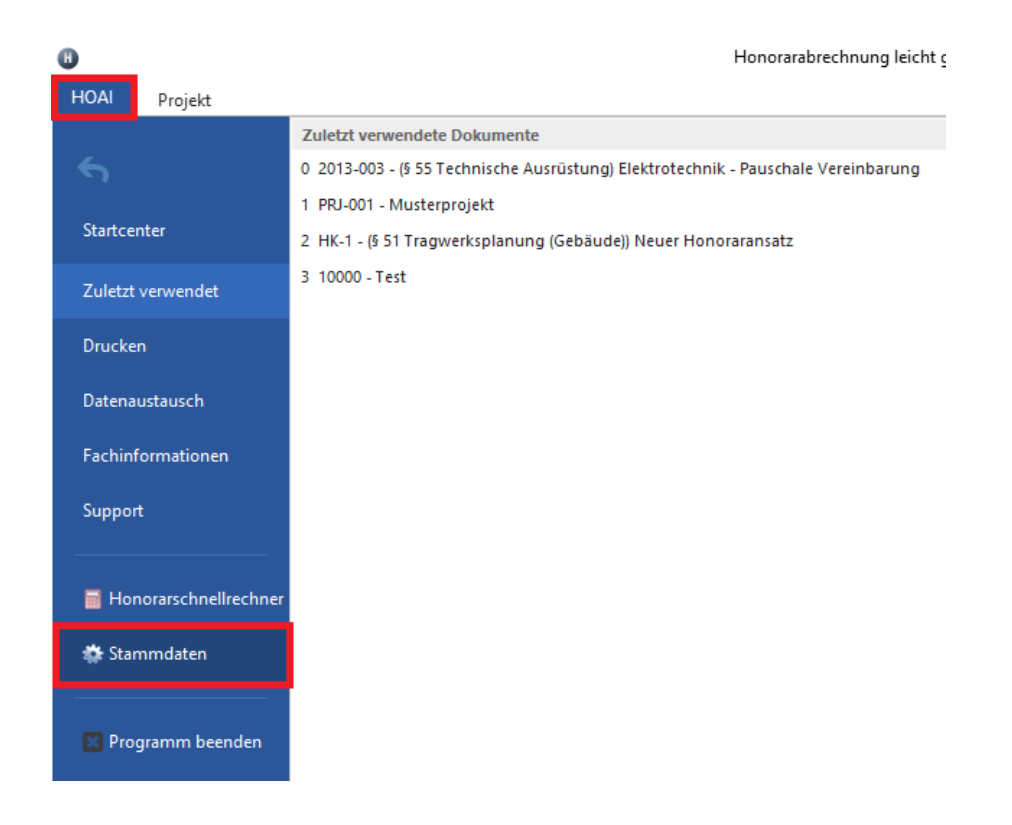

Unter dem Register <Datenbank> können Sie über den Button "Datenbank Backup jetzt erstellen" eine manuelle Sicherung der Datenbank jederzeit vornehmen.

Anschließend wird im Fenster (siehe roter Pfeil) der Pfad zu der Sicherungsdatei angezeigt.

| Ho | onorarabrechnung leicht gemacht - Programmeinstellungen                                                                                                    |
|----|----------------------------------------------------------------------------------------------------|
| 1  | Programmeinstellungen<br>Datenbank                                                                                                    |
| E  | Datenbank Basisdaten Stammdaten Adresstypen Anreden GoBD Textbaustein<br>Anmeldung<br>✓ Programmanmeldung automatisch vornehmen<br>Automatische Datensicherung                                                |
|    | Intervall<br>wöchentlich ~                                                                                                    |
| >  | C:\Program Files (x86)\Microsoft SQL Serve<br>Letzte Sicherung am 19.05.2020 15:20:32<br>nach: C:\Program Files (x86)\Microsoft SQL<br>Server\MSSQL12.WEKAHONCALC\MSSQL\Backup\WEKAHONORAR_20200519_152032.ba |
|    | Datenbank Backup wiederherstellen Datenbank Backup jetzt erstellen                                                                                                    |
|    | Schließe                                                                                                    |

Rufen Sie Ihren Windows-Explorer auf und wechseln in die obige Pfadangabe der Sicherungsdatei. Hierunter finden Sie die erstellte Sicherungsdatei vor. Anhand des Dateinamens können Sie sofort erkennen, wann die Sicherungsdatei erstellt worden ist, da der Dateiname auch einen Zeitstempel erhält. Z.B. ist die Datei WEKAHONORAR\_20200519\_152032.bak vom 19.05.2020 um 15:20 Uhr.

|                               | kaler Datenträger (C:) ⇒ Programme (x86) ⇒ M | icrosoft SQL Server > MS | SQL12.WEKAHONCA | ALC > MSSQL > Backup | 5 V | ,♀ "Bac | kup" . |
|-------------------------------|----------------------------------------------|--------------------------|-----------------|----------------------|-----|---------|--------|
| 0.1.0.0                       | Name                                         | Änderungsdatum           | Тур             | Größe                |     |         |        |
| Schnellzugriff                | WEKA-HONORAR.bak                             | 19.05.2020 09:07         | BAK-Datei       | 14.966 KB            |     |         |        |
| OneDrive                      | WEKAHONORAR_20200519_100915.bak              | 19.05.2020 10:09         | BAK-Datei       | 15.547 KB            |     |         |        |
| Dieser PC                     | WEKAHONORAR_20200519_152032.bak              | 19.05.2020 15:20         | BAK-Datei       | 15.547 KB            |     |         |        |
| 3D-Obiekte                    |                                              |                          |                 |                      |     |         |        |
| Bilder                        |                                              |                          |                 |                      |     |         |        |
| Desktop                       |                                              |                          |                 |                      |     |         |        |
| Dokumente                     |                                              |                          |                 |                      |     |         |        |
| Downloads                     |                                              |                          |                 |                      |     |         |        |
| Musik                         |                                              |                          |                 |                      |     |         |        |
|                               |                                              |                          |                 |                      |     |         |        |
| Videos                        |                                              |                          |                 |                      |     |         |        |
| Videos<br>Lokaler Datenträger |                                              |                          |                 |                      |     |         |        |
| Videos                        |                                              |                          |                 |                      |     |         |        |

Sichern Sie diese Datei. Sie können damit später Ihre Honorarabrechnung leicht gemacht Software mit Ihren Datenbeständen wiederherstellen.

# Schritt 2: Datensicherung – Büroadresse und Fußzeilen für den Ausdruck

Zusätzlich zu der Datenbankdatei müssen Sie folgenden Ordner sichern:

#### Ordner: adresses

Dieser liegt im Verzeichnis unter: C:\ProgramData\WEKA\Honorarkalkulation\data\

Hierunter befinden sich Ihre angepassten Vorlagen für Ihre Büroadresse, Fußzeilen, Aufbewahrungspflicht und Darstellung der Kundenadresse für den Ausdruck.

| 📙   🛃 📕 🖛   adresses     |                                    |                                |                        |          | – 🗆 X            |
|--------------------------|------------------------------------|--------------------------------|------------------------|----------|------------------|
| Datei Start Freigel      | oen Ansicht                        |                                |                        |          | ~ 😗              |
| ← → ~ ↑ 📙 → Di           | eser PC 🔸 Lokaler Datenträger (C:) | → ProgramData → WEKA → Honorar | kalkulation > data > a | adresses | ✓ Ŏ , "adresses" |
| Schnellzugriff           | Name                               | Änderungsdatum                 | Тур                    | Größe    |                  |
| > A Schneizügnn          | Adresse1                           | 19.05.2020 15:43               | Rich-Text-Format       | 1 KB     |                  |
| > 🦲 OneDrive             | Maresse2                           | 19.05.2020 15:43               | Rich-Text-Format       | 1 KB     |                  |
| 🗸 🔲 Dieser PC            | 🖬 Aufbewahrung                     | 19.05.2020 15:43               | Rich-Text-Format       | 1 KB     |                  |
| 3D-Objekte               | 🐨 Footer1                          | 19.05.2020 15:43               | Rich-Text-Format       | 1 KB     |                  |
|                          | Footer2                            | 19.05.2020 15:43               | Rich-Text-Format       | 1 KB     |                  |
| > 🛌 Bilder               | 🖬 KundenAdresse                    | 19.05.2020 15:43               | Rich-Text-Format       | 1 KB     |                  |
| > 📃 Desktop              | W UserAdress                       | 19.03.2018 09:22               | Rich-Text-Format       | 4 KB     |                  |
| > 🔮 Dokumente            | 🛋 UserLogo                         | 19.03.2018 09:22               | BMP-Datei              | 269 KB   |                  |
| > 👆 Downloads            |                                    |                                |                        |          |                  |
| > 🁌 Musik                |                                    |                                |                        |          |                  |
| > 📑 Videos               |                                    |                                |                        |          |                  |
| > 🏪 Lokaler Datenträger  |                                    |                                |                        |          |                  |
| > 👳 Shared Folders (\\vr |                                    |                                |                        |          |                  |
| > 💣 Netzwerk             |                                    |                                |                        |          |                  |
| 8 Elemente               |                                    |                                |                        |          |                  |

Das Verzeichnis befindet sich auf allen eingerichteten Arbeitsplätzen mit der Honorarabrechnung leicht gemacht.

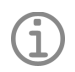

# Hinweis - Firmenlogo für den Ausdruck

Wenn Sie ein Firmenlogo für den Ausdruck unter der Adresse 1 oder Adresse 2 in den Druckeinstellungen der Honorarabrechnung leicht gemacht hinterlegt haben, müssen Sie dieses ggf. auch sichern. Die Logo Datei mit der Dateiendung *.bmp* kann auch außerhalb der Honorarabrechnung leicht gemacht Anwendung liegen.

## Schritt 3: Datensicherung – Excel-Arbeitsblätter für die Erfassung der Kosten nach DIN 276

Falls Sie innerhalb der Honoraransätze mit den integrierten MS- Excel Arbeitsblättern gearbeitet haben (siehe unteres Bild), müssten Sie ggf. auch diese sichern.

| 8                            |                  |                      | Honorarabrechnur                   | ng leicht gem  | acht - 100 | 00 Test, 123 Neuer Ho   | noraransatz                                    |                         |                                  |               |
|------------------------------|------------------|----------------------|------------------------------------|----------------|------------|-------------------------|------------------------------------------------|-------------------------|----------------------------------|---------------|
| HOAI Honoraransatz           |                  |                      |                                    |                |            |                         |                                                |                         |                                  |               |
| + Bearbeite<br>K Löschen     | en<br>Grunddaten | Honorarparamet       | er 📲 Anrechenbare Kosten           | schaftlichkeit | Leist      | ungsphasen<br>Abschläge | sten nach DIN 276 neu<br>handene Kostenermittl | erfassen<br>lung öffnen | -s                               |               |
| Bearbeiten                   |                  | E Zeithonorare       | Honorarberechnung                  | istungen       | INCOR      |                         | Anrechenbare Koste                             | 'n                      | Vertragsmus                      | ter Recht     |
| Startcenter   Projekte  Test | Honoraransät     | ze 🕨 123 Neuer Hono  | raransatz - Anrechenbare Kosten    |                |            |                         | Antechenbure Rost                              |                         | renagimas                        | ter i neem    |
| 123 Neuer Honorarans         | atz              | « Anrechenbare       | Kosten (Kostenschätzung)           |                |            | ~ ~                     | ל                                              |                         |                                  |               |
| § 34 - Gebäude               | at <u>z</u>      | Kostepermitt         | lung: (hitte wählen Sie) Kostensch | ätzung 🗸       | Fretal     |                         | 19.05.2020                                     | V                       |                                  |               |
| Anrechenbare Kosten »        | E 5.             | -                    | Kostenermittle                     | ung DIN276     | 2013 [Korr | natibilitätsmodus) - F  | vcel                                           |                         | - 6                              | ×             |
| Kostenschätzung              | Datei Sta        | at Finfügen S        | eitenlavout Formeln Da             | ten Übe        | rnrüfen    | Ansicht Q W             | s möchten Sie tun?                             | Anm                     | velden Q. I                      | Freigeben     |
| Kostenberechnung             |                  |                      |                                    |                | -proteit   | Redin                   | ate Formatierung x                             | E Einfügen              | 5 - Av                           | - I           |
| Baukostenvereinbarun         |                  | Arial                | • 10 • A* A* = = =                 | ≫- E           |            | ✓ % 000 W Als Ta        | belle formatieren -                            | E× Löschen              |                                  | -             |
|                              | Einfügen 💉       | F K U -              | - A - ≡ = =                        | € → [          | • • •      | Son Zeller              | formatvorlagen -                               | Format -                | <ul> <li>•</li> <li>•</li> </ul> |               |
| Leistungsphasen »            | Zwischenablage   | Schrift              | art 🗔 Ausric                       | tung           |            | ahl 5 Fo                | rmatvorlagen                                   | Zellen                  | Bearbeite                        | n A           |
| HOAI-Honorar 100,00%         |                  |                      | c                                  | -              |            |                         | -                                              |                         |                                  |               |
| Vereinb. Leistung 100,00%    | 04               |                      | Jx                                 |                |            |                         |                                                |                         |                                  | ~             |
| Pauschalhonorar 100,00%      | A                | B C                  | D E F                              | G              | Н          | 1                       | J                                              | k Faur                  | (                                | L             |
| Vereinb. Leistung 100,00%    | 20               |                      |                                    |                |            |                         |                                                | rax.                    |                                  |               |
|                              | 21               |                      |                                    | •              |            |                         |                                                | •                       |                                  | Anr           |
| Teilleistungen »             | 22 2             | 2. Kostengliederu    | ng - 1. und 2. Ebene               | Anrochou       | abarkait   |                         | Kosten (netto)                                 |                         |                                  | dah           |
| Zeitaufwand (Std.):          | 23               | Nr Bezeichnung       | stengruppen                        | Text           | Prozent    | Neubaukosten            | Vorhandene                                     | Anrect                  | henhar                           | die F<br>aust |
| Zeitaufwand (Tage):          | 24               | 100 Grundstück       |                                    |                |            | gesamt                  | Bausubstanz                                    | 6                       | e f                              | Der           |
| Stundensatz Ø                | 26               | 110 Grundstückswe    | rt                                 | nein           | 0,00%      | -                       | € -                                            | €                       | - €                              | Der           |
|                              | 27               | 120 Grundstücksnet   | enkosten                           | nein           | 0,00%      | -                       | € -                                            | €                       | - €                              | Anr           |
| Pauschalhonorar & Wirts      | 28               | 130 Freimachen       |                                    | nein           | 0,00%      | -                       | € -                                            | €                       | - €                              | Die I         |
|                              | 29               | 200                  |                                    |                |            |                         | -                                              | 6                       |                                  | Rec           |
| Honorar netto                | 30               | 200 Herrichten       | Erschließen                        | hedinot        | 0.00%      |                         |                                                | E                       | - E                              | mus           |
| Hoporar brutto               | 32               | 220 Öffentliche Ersc | hließung                           | nein           | 0,00%      |                         | € -                                            | €                       | - €                              | dies          |
| nonotal blutto               | < •              | Bedienhinweise       | § 34 Geb. § 34 Raumb.              | § 39 Fr        | eianl.     | § 43 IngBauwerke        | § 47 Verkehr:                                  | . + : F                 |                                  |               |
|                              | Bereit           |                      |                                    | ,              |            |                         |                                                | IJ                      |                                  | F 100 %       |

Diese Excel-Dokumente liegen im Verzeichnis unter: C:\ProgramData\WEKA\Honorarkalkulation\data\ Hier müssen Sie alle vorhandenen Ordner mit der dreistelligen Zahlenkombination sichern. (siehe Beispiel unteres Bild)

| 📙   🛃 📕 🖛   data                                                   |                                        |                              |                      |       |   |   | _  |          | ×   |
|--------------------------------------------------------------------|----------------------------------------|------------------------------|----------------------|-------|---|---|----|----------|-----|
| Datei Start Freigeb                                                | en Ansicht                             |                              |                      |       |   |   |    |          | ~ 🕐 |
| $\leftarrow$ $\rightarrow$ $\checkmark$ $\uparrow$ $\square$ > Die | eser PC → Lokaler Datenträger (C:) → P | ProgramData > WEKA > Honorar | kalkulation → data → |       | ~ | 5 | ρ. | 'data" d | dur |
| - Schoollyworiff                                                   | Name                                   | Änderungsdatum               | Тур                  | Größe |   |   |    |          |     |
| Schnelizugriff                                                     | 406                                    | 19.05.2020 15:26             | Dateiordner          |       |   |   |    |          |     |
| OneDrive                                                           | 407                                    | 19.05.2020 15:27             | Dateiordner          |       |   |   |    |          |     |
| Dieser PC                                                          | adresses                               | 19.05.2020 15:29             | Dateiordner          |       |   |   |    |          |     |
| 2D-Objekte                                                         | documents                              | 19.05.2020 09:07             | Dateiordner          |       |   |   |    |          |     |
|                                                                    | GoBD                                   | 19.05.2020 09:07             | Dateiordner          |       |   |   |    |          |     |
| Bilder                                                             | templates                              | 19.05.2020 09:07             | Dateiordner          |       |   |   |    |          |     |
| Desktop                                                            |                                        |                              |                      |       |   |   |    |          |     |
| 🔮 Dokumente                                                        |                                        |                              |                      |       |   |   |    |          |     |
| 👆 Downloads                                                        |                                        |                              |                      |       |   |   |    |          |     |
| 👌 Musik                                                            |                                        |                              |                      |       |   |   |    |          |     |
| 📑 Videos                                                           |                                        |                              |                      |       |   |   |    |          |     |
| 🏪 Lokaler Datenträger                                              |                                        |                              |                      |       |   |   |    |          |     |
| 👳 Shared Folders (\\vr                                             |                                        |                              |                      |       |   |   |    |          |     |
| 💣 Netzwerk                                                         |                                        |                              |                      |       |   |   |    |          |     |
| 6 Elemente 1 Element au                                            | isgewählt                              |                              |                      |       |   |   |    |          | ==  |

In den Schritten 1-3 haben Sie alle relevanten Daten zu einer möglichen Widerherstellung Ihrer Honorarabrechnung leicht gemacht Software gesichert.

## Schritt 4: Datenwiederherstellung - Übertragung auf einem neuen Rechnersystem

Installieren Sie die aktuelle Version der Honorarabrechnung leicht gemacht auf einem neuen Rechnersystem.

Kopieren Sie im Windows-Explorer nun die gesicherten Daten aus Schritt 1-3 auf den neuen Rechner.

### Daten aus Schritt 1:

Die Datenbankdatei aus Schritt1 kopieren Sie in das vorhandene MS SQL Server Instanzverzeichnis der Honorarabrechnung leicht gemacht.

Hier müssen Sie ggf. überprüfen welches Verzeichnis bei Ihnen vorhanden ist.

### Standardpfad unter:

(bei einem installiertem MS-SQL Server 2014 SP2 Express - 32 bit) C:\Program Files (x86)\Microsoft SQL Server\MSSQL12.WEKAHONCALC\MSSQL\Backup

oder bei einem installiertem 64 bit MS-SQL Server 2014 SP2 Express unter: C:\Program Files\Microsoft SQL Server\MSSQL12.WEKAHONCALC\MSSQL\Backup

Bei älteren Programmversionen, wenn noch ein installierter MS-SQL Server 2008 R2 Express installiert ist, lautet das Verzeichnis:

C:\Program Files (x86)\Microsoft SQL Server\MSSQL10\_50.WEKAHONCALC\MSSQL\Backup oder:

C:\Program Files\Microsoft SQL Server\MSSQL10\_50.WEKAHONCALC\MSSQL\Backup

### Daten aus Schritt 2:

Den gesicherten Ordner **adresses** aus Schritt 2 kopieren sie in das Verzeichnis unter C:\ProgramData\WEKA\Honorarkalkulation\data\ und lassen die vorhandenen Dateien ersetzen.

### Daten aus Schritt 3:

Die gesicherten Ordner mit der dreistelligen Zahlenkombination aus Schritt 3 kopieren Sie in das Verzeichnis unter C:\ProgramData\WEKA\Honorarkalkulation\data\

Starten Sie die Honorarabrechnung leicht gemacht Software. Es befindet sich unter den Projekten nur ein Musterprojekt. Wechseln Sie in die Stammdaten.

Aktivieren Sie den Button "Datenbank Backup widerherstellen"

| Honorarabred                                        | Honorarabrechnung leicht gemacht - Programmeinstellungen X                                                               |                                                                     |                                    |          |          | ×             |  |
|-----------------------------------------------------|----------------------------------------------------------------------------------------------------|---------------------------------------------------------------------|------------------------------------|----------|----------|---------------|--|
| Pro<br>Da                                           | o <b>grammeinst</b> e<br>tenbank                                                                                         | ellungen                                                            |                                    |          |          |               |  |
| Datenbank<br>Anmeldung<br>Progra                    | Datenbank Basisdaten Stammdaten Adresstypen Anreden GoBD Textbausteine Anmeldung Programmanmeldung automatisch vornehmen |                                                                     |                                    |          |          |               |  |
| Automatisc<br>Intervall<br>wöchent                  | Automatische Datensicherung<br>Intervall<br>wöchentlich                                                                  |                                                                     |                                    |          |          |               |  |
| C:\Progra<br>Letzte Sich<br>nach: C:\P<br>Server\MS | m Files (x86)\ <br>nerung am 19<br>Yrogram Files<br>ISQL12.WEKAH                                                         | Microsoft SQL S<br>.05.2020 15:20:<br>x86)\Microsoft<br>IONCALC\MSS | serve<br>32<br>SQL<br>QL\Backup\WE | KAHONORA | AR_20200 | 519_152032.ba |  |
| Datenb                                              | Datenbank Backup wiederherstellen Datenbank Backup jetzt erstellen                                                       |                                                                     |                                    |          |          |               |  |
|                                                     |                                                                                                    |                                                                     |                                    |          |          | Schließen     |  |

Die folgende Sicherheitsabfrage bestätigen Sie mit "Ja"

| Warnun | 9                                                                                                    | × |
|--------|----------------------------------------------------------------------------------------------------|---|
|        | Die Wiederherstellung der Datenbank erfordert eine<br>Beendigung des Programms.<br>Möchten Sie fortfahren mit der Wiederherstellung? |   |
|        | <u>J</u> a Abbrechen                                                                                                    |   |

Falls die Benutzerkontosteuerung auf Ihrem Rechner aktiviert ist, erhalten Sie folgendes Fenster, was Sie mit "Ja" bestätigen müssen.

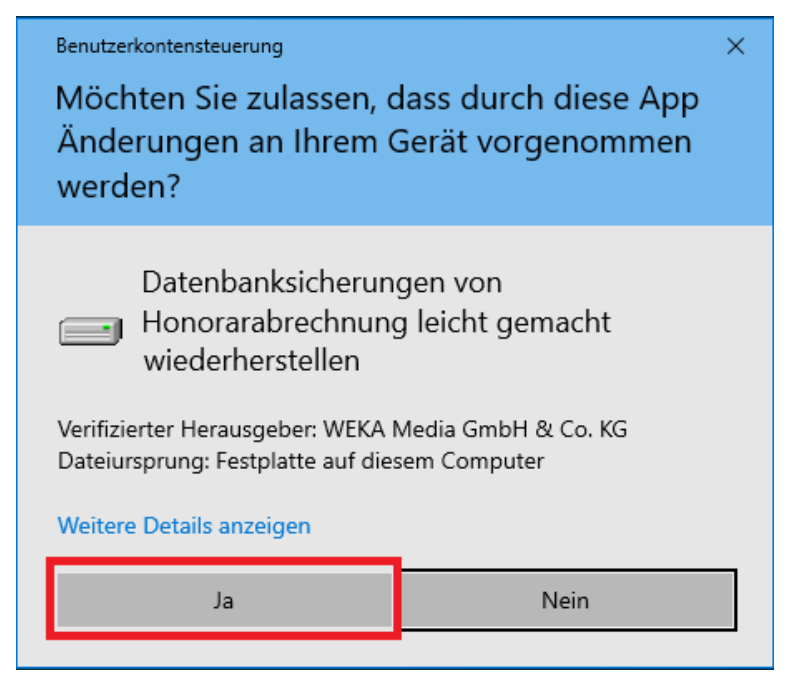

Die nächste Abfrage bezüglich Backupdateien bestätigen Sie "Ja".

| Bestätige | n X                                            |
|-----------|------------------------------------------------|
| ?         | Möchten Sie nach älteren Backupdateien suchen? |
|           | <u>J</u> a <u>N</u> ein                        |

Wechseln Sie nun in den **Backup** Ordner.

Hierunter sollten sie dann auch Ihre kopierte Datensicherungsdatei finden. Wählen Sie diese aus und bestätigen Sie das Fenster mit dem Button "Öffnen"

| rganisieren 🔻  | Neuer Ordner |                             |                  |           |           |  |  |
|----------------|--------------|-----------------------------|------------------|-----------|-----------|--|--|
| OneDrive       | ^ Name       | ^                           | Änderungsdatum   | Тур       | Größe     |  |  |
| Dieser PC      | WEKA         | HONORAR_20200519_152032.bak | 19.05.2020 15:20 | BAK-Datei | 15.547 KB |  |  |
| <br>3D-Objekte |              |                             |                  |           |           |  |  |
| 📰 Bilder       |              |                             |                  |           |           |  |  |
| 📃 Desktop      |              |                             |                  |           |           |  |  |
| 🗄 Dokumente    |              |                             |                  |           |           |  |  |
| 👆 Downloads    |              |                             |                  |           |           |  |  |
| 👌 Musik        |              |                             |                  |           |           |  |  |
| Videos         |              |                             |                  |           |           |  |  |
| - Andrew -     | oträ         |                             |                  |           |           |  |  |
| Lokaler Date   | incia        |                             |                  |           |           |  |  |

WEKA MEDIA GmbH & Co. KG

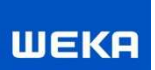

Es öffnet sich das folgende Fenster:

| Honorarabrechnung leicht gemacht - Datenbank wiederherstellen                                                                                                    | ×                                          |
|----------------------------------------------------------------------------------------------------|--------------------------------------------|
| Honorarabrechnung leicht gemacht - Datenbank wiederherstellen<br>Wiederherstellen der Datenbank aus einer zuvor erstellten Sicherung                                                                                                    | Datenbank aus Sicherung wiederherstellen 🔥 |
| [Versuche auf Datenbank zu verbinden<br>Verbindung erfolgreich: OGIOLDAJ-VMI0\WEKAHONCALC:WEKA-HONORAR<br>Backup gefunden: C: VProgram Files (x86) \Microsoft SQL Server \MSSQL12.WEKAHONCALC \MSSQL\Backup \WEKAHONG<br>Backupdateien suchen | ORAR_20200519_152032.bak                   |
| Wiederherstellen von : C:\Program Files (x86)\Microsoft SQL Server\MSSQL12.WEKAHONCALC\MSSQL                                                                                                    | \Backup\WEKAHONORAR_20200519_152032.bak    |

Über den unteren großen Button "Wiederherstellen von…" starten Sie die Einspielung der Datensicherung.

| Honorarabrechnung leicht gemacht - Datenbank wiederherstellen                                                                                                    | ×                                          |
|----------------------------------------------------------------------------------------------------|--------------------------------------------|
| Honorarabrechnung leicht gemacht - Datenbank wiederherstellen<br>Wiederherstellen der Datenbank aus einer zuvor erstellten Sicherung                                                                                                    | Datenbank aus Sicherung wiederherstellen 🔥 |
| [Versuche auf Datenbank zu verbinden<br>Verbindung erfolgreich: OGIOLDAJ-VM10\WEKAHONCALC:WEKAHONORAR<br>Backupgefunden: C: \Program Files (x86) [Microsoft SQL Server \MSSQL 12.WEKAHONCALC \MSSQL \Backup \WEKAHON<br>Backupdateien suchen | ORAR_20200519_152032.bak                   |
| Wiederherstellen von : C:\Program Files (x86)\Wicrosoft SQL Server\WSSQL12.WEKAHONCALC\WSSQL                                                                                                    | \Backup\WEKAHONORAR_20200519_152032.bak    |

Die Sicherheitsabfrage bestätigen Sie mit "Ja".

| Warnung  | ×                                                                                                    |
|----------|----------------------------------------------------------------------------------------------------|
| <u>^</u> | ACHTUNG<br>Es werden alle bestehenden Verbindungen zur Datenbank getrennt<br>und die Datenbank mit dem Backup überschrieben. |
|          | Wollen Sie mit der Wiederherstellung fortfahren?                                                                             |
|          | <u>J</u> a Abbrechen                                                                                                    |

Bei einer erfolgreichen Wiederherstellung erscheint die untere Infomeldung:

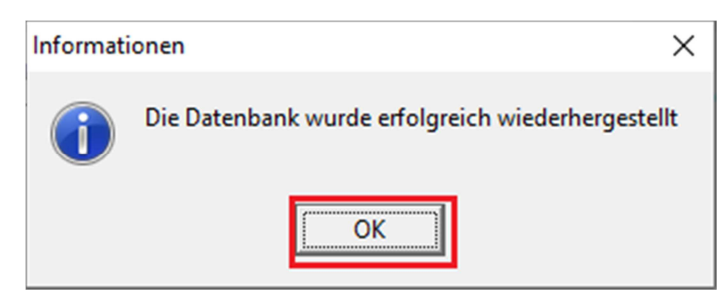

Anschließend schließen Sie über den "X" Button das Fenster zur Wiederherstellung der Datenbank.

|                                                                                                    | ^                                        |
|----------------------------------------------------------------------------------------------------|------------------------------------------|
| Honorarabrechnung leicht gemacht - Datenbank wiederherstellen<br>Wiederherstellen der Datenbank aus einer zuvor erstellten Sicherung                                                                                                    | Datenbank aus Sicherung wiederherstellen |
| [Versuche auf Datenbank.zu verbinden<br>Verbindung erfolgreich: OGLDAJ-VMID(WEKAHONCALC:WEKA-HONORAR<br>Backup gefunden: C: Program Files (x86)[Wicrosoft SQL Server (MSSQL12.WEKAHONCALC(MSSQL\Backup\WEKAHON<br>Backupdateien suchen<br>Trenne alle Verbindungen von der Datenbank<br>Wiederherstellung der Datenbank<br>Wiederherstellung abgeschlossen. | ORAR_20200519_152032.bak                 |
| Wiederherstellen von ; C:\Program Files (x86)\Microsoft SQL Server\MSSQL12.WEKAHONCALC\MSSQL\Backup\WEKAHONORAR_20200519_152032.bak                                                                                                    |                                          |

Die Wiederherstellung ist nun Fertiggestellt und Sie können die Honorarabrechnung leicht gemacht Software neu starten. Es sollten sich alle Projekte wieder vorfinden.

Ggf. müssten Sie noch in den Druckeinstellungen unter Adresse 1 und 2 Ihr Firmenlogo neu einbinden.